# Anleitung zur Überführung von Lastschriften aus der VR-NetWorld-Software ins webbasierte Onlinebanking

### Version 01 vom 14.04.2025

## Inhalt

| Anleitung zur Überführung von Lastschriften aus der VR-NetWorld-Software ins webba | asierte |
|------------------------------------------------------------------------------------|---------|
| Onlinebanking                                                                      | 1       |
| Was Sie benötigen                                                                  | 2       |
| Alias / VR-NetKey aus VR-NetWorld-Software auslesen                                | 3       |
| Kurzfassung Export und Import                                                      | 4       |
| Auswahl der Exportfunktion                                                         | 5       |
| Datenselektion und Export                                                          | 6       |
| Login im OnlineBanking                                                             | 8       |
| Import der Vorlagen                                                                | 9       |
| Kurzfassung Erstellen einer Sammellastschrift                                      | 11      |
| Menüpunkt: neue Sammellastschrift                                                  | 12      |
| Anlage einer Sammellastschrift                                                     | 12      |
| Beauftragung des Sammlers                                                          | 14      |
|                                                                                    |         |

## Was Sie benötigen

- 1. Sie kennen Ihren Benutzernamen fürs Onlinebanking (Alias oder VR-NetKey)
- 2. Sie kennen Ihre PIN

Wenn Sie weder Ihren Alias noch Ihren VR-NetKey kennen, können Sie diesen aus der VR-NetWorld-Software auslesen (Siehe den nächsten Punkt). Wenn der Eintrag unter "VR-NetKey oder Alias" den Sie auslesen mit "VRK.." beginnt (19-stellig) so haben Sie nutzen Sie noch die alte VR-Kennung, diese kann nicht mehr verwendet werden, wenden Sie sich bitte an Ihren Berater, dieser lässt Ihnen Ihren VR-NetKey zukommen.

Wenn Sie Ihre PIN nicht kennen, wenden Sie sich an Ihren Berater, dieser lässt Ihnen postalisch eine neue PIN zukommen (Dauer ca. 4 Werktage).

## Alias / VR-NetKey aus VR-NetWorld-Software auslesen

- 1. Rufen Sie die VR-NetWorld Software auf, und melden Sie sich an
- 2. Wählen Sie den Menüpunkt "Bankverbindungen" im Reiter "Stammdaten"
- 3. Machen Sie einen Doppelklick auf die hinterlegte Bankverbindung mit der Sie Lastschriften einziehen.
- 4. Wählen Sie den Menüpunkt "Bankverbindungsdaten"
- 5. Auf der rechten Seite unter "VR-Net-Key oder Alias" können Sie Ihren Benutzernamen auslesen.
- 6. Sollte der Eintrag mit "VRK…" beginnen, wenden Sie sich bitte an Ihren Berater, dieser lässt Ihnen den aktuellen Benutzernamen zukommen

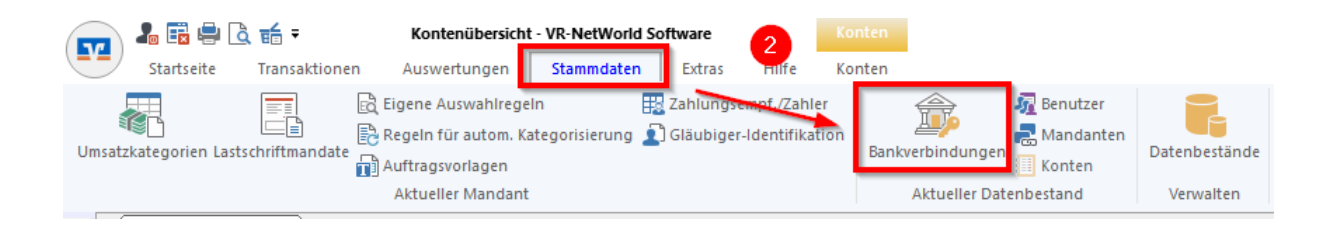

| Bankverbindung bearbeiten   |                      | ×                                                       |
|-----------------------------|----------------------|---------------------------------------------------------|
| Allgemein 4                 | Bankleitzahl         | 56261735 alternative Bankleitzahl                       |
| Bankverbindungsdaten        | Kreditinstitut       | Raiffeisenbank Nahe                                     |
| TAN-Verfahren               |                      | 5                                                       |
| TAN-Medien                  | VR-NetKey oder Alias | VRK                                                     |
| Userparameterdaten anzeigen | URL/IP-Adresse       | https://fints1.atruvia.de/cgi-bin/hbciservlet           |
| Aktualisieren               | Komm. Dienst         | HTTPS ~                                                 |
|                             | Schlüsselstatus      | synchronisiert (7, 0, 0)                                |
|                             | Kunden-ID            | VRK:                                                    |
|                             | HBCI/FinTS-Version   | <automatisch> ~</automatisch>                           |
|                             |                      |                                                         |
|                             | Aktionen             |                                                         |
|                             | Synchronisieren      | INI-Brief drucken Schlüssel/Profil wechseln PIN sperren |
|                             |                      | OK Abbrechen Übernehmen                                 |

## Kurzfassung Export und Import

### So geht's:

- 1. Öffnen Sie die VR-NetWorld-Software und melden Sie sich an
- 2. Wechseln Sie ins Menü und wählen Sie "Export"
- 3. Bei "Ansicht Daten" klicken Sie auf "Aufträge, alle" und ändern den Wert in "Dauerlastschriften, alle"
- 4. Wählen Sie "Auswahl"
- 5. Unter "betroffenes Konto" wählen Sie das Konto aus auf welches Sie die Lastschriften einziehen, anschließend bestätigen Sie mit "Anwenden"
- 6. Als "Format" wählen Sie "CSV"
- 7. Wählen sie "Exportieren"
- 8. Wählen Sie einen Speicherort aus, den Sie später wiederfinden und "Speichern" Sie .csv-Datei
- 9. Wechseln Sie auf die Internetseite der Raiffeisenbank "Nahe" eG:

### www.rb-nahe.de

- 10. Wählen Sie "Zum Login"
- 11. Geben Sie Ihre Zugangsdaten an (VR-NetKey bzw. Alias und PIN) und klicken Sie auf "Anmelden"
- 12. Wechseln Sie in den Reiter "Vorlagen"wählen Sie auf der linken Seite "Lastschriftvorlagen"Klicken Sie auf die drei Punkte und wählen Sie "Vorlagen importieren" aus
- 13. Wählen Sie "Vorlagen hochladen" aus.
- 14. Wählen Sie die unter Punkt 8 abgespeicherte Datei aus und "Öffnen" Sie diese.
- 15. Standardmäßig sind "alle Vorlagen ausgewählt" Sie können aber auch einzelne Vorlagen auswählen.
- 16. Abschließend wählen Sie "Vorlagen importieren"

### Auswahl der Exportfunktion

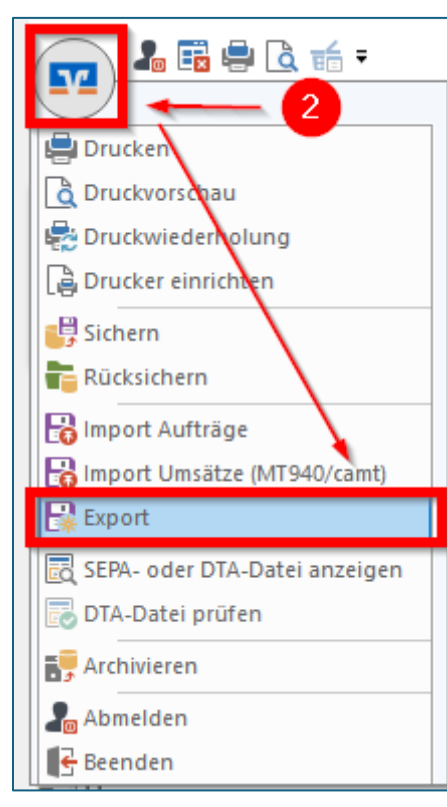

# Datenselektion und Export

| Export 3                                                                                                    |                                                                       | × |
|----------------------------------------------------------------------------------------------------|-----------------------------------------------------------------------|---|
| Ansicht - Daten                                                                                                    | Format                                                                |   |
| Aufträge, alle                                                                                                    | Auswahl                                                               | ~ |
| Dauerlastschriften, alle                                                                                                    | 4                                                                     |   |
| Depotbewegungen<br>Depotentwicklung<br>Depotübersicht<br>Kontakte                                                               | Neu Speichern Löschen                                                 |   |
| Lastschrifteinzuge (erwartet), alle<br>Lastschrifteinzüge (Regeln), alle                                                        | exportierte Spalten                                                   |   |
| Lastschrifteinzuge (Widersprüche), alle<br>Lastschriften, alle<br>Lastschriftmandate<br>markierte Zeilen<br>Überweisungen, alle | Auftragsart<br>Zahler/Empfänger<br>Name des Kontos<br>Kontonumer/IBAN |   |
| Umsätze, alle<br>Hererenzhummer<br>Textschlüssel<br>Textschlüssel-Ergänzung                                                     | Bankleitzani/BiC<br>Betrag<br>Währung<br>Sendedatum                   |   |
|                                                                                                    | Spaltenüberschriften exportieren                                      |   |
| Exportieren Abbrechen                                                                                                    | VRNW DLLs für Profi cash Datenübernahme bereitstellen Hilfe           |   |

| Auswahl erstellen - Ansicht: Aufträge X |                                        |                                       |  |
|-----------------------------------------|----------------------------------------|---------------------------------------|--|
| Kriterium erstellen                     | 5                                      | Annual and                            |  |
| betroffenes Konto                       | alle verfügbaren Konten 🗸 🗸            | Anwenden                              |  |
| Zahler/                                 | 02 22222222222222222222222222222222222 | Abbrechen                             |  |
| Kontonummer/IBAN                        |                                        | Kilesiss                              |  |
| Verwendungszweck                        | 15 rent<br>17 rent                     | Hinzufügen                            |  |
| Betrag                                  | 15 p<br>20 rent                        | Xadam                                 |  |
| Währung                                 | 2                                      | Angem                                 |  |
| Auftragsvorlage                         | 21 nlagen<br>22<br>37                  | Entfemen                              |  |
| FiBu Nummer                             | 32<br>41 tokorrent                     | Alle entfernen                        |  |
| Termi                                   | 4_Kontokorrent                         | · · · · · · · · · · · · · · · · · · · |  |
| Gesendet                                | 7C<br>7C<br>8C                         |                                       |  |
| Erfasst                                 | all                                    |                                       |  |
|                                         |                                        |                                       |  |
|                                         | KF 3 zum 01.01.2020                    |                                       |  |
|                                         | Kr '                                   |                                       |  |
|                                         | Kr                                     | Hilfe                                 |  |

| Export                                                                                                    | ×                                                                                                    |
|----------------------------------------------------------------------------------------------------|----------------------------------------------------------------------------------------------------|
| Ansicht - Daten                                                                                             | Format                                                                                                    |
| aktivierte Auswahl $\sim$                                                                                   | Auswahl CSV ~                                                                                                    |
| Vorlage<br>keine Vorlage                                                                                    | Neu dBase IV<br>Excel 2000                                                                                                    |
| Spalten<br>verfügbare Spalten                                                                               | HTML<br>SEPA Format Version 2.3<br>exportierte Spa SEPA Format Version 2.4                                                                                                    |
| Alternative Bankleitzahl<br>Ausführung<br>Erfassungsdatum<br>Fibu Nummer<br>gesendet mit<br>Beferenzwurzmer | Auftragsa SEPA Format Version 2.5<br>Auftragsa SEPA Format Version 2.7/2.8/2.9<br>Zahler/El SEPA Format Version 3.0<br>Name de SEPA Format Version 3.1/3.2<br>Kontonur SEPA Format Version 3.3<br>Bankleitzahl/BIC |
| Textschlüssel<br>Textschlüssel-Ergänzung                                                                    | Betrag       Währung       Sendedatum       Variand Juministration       Spaltenüberschriften exportieren                                                                                                    |
| <u>Exportieren</u> A <u>b</u> brechen                                                                       | VRNW DLLs für Profi cash Datenübernahme bereitstellen <u>H</u> ilfe                                                                                                    |

| 🛂 Spe        | eichern unter                         |                                                                                                    |                       |                      | ×          |
|--------------|---------------------------------------|----------------------------------------------------------------------------------------------------|-----------------------|----------------------|------------|
| $\leftarrow$ | $\rightarrow$ $\checkmark$ $\uparrow$ | Worlagen 3 Contraction of the second second seco | ~ C                   | Vorlagen durchsuchen | م          |
| Orgar        | nisieren 🔻 🛛 🕅                        | Neuer Ordner                                                                                                    |                       | ≣                    | <b>•</b> ? |
| ~ •          | Name                                  | ^                                                                                                    | Änderungsdatum        | Тур                  | Größe      |
| >            | 1                                     | Es wurden keine                                                                                                    | e Suchergebnisse gefu | nden. 🛛 🛛 🛛          |            |
| >            |                                       |                                                                                                    |                       | -                    |            |
| >            |                                       |                                                                                                    |                       |                      |            |
|              | Dateiname:                            | VRExport_Dauerlastschriften_20250414                                                                                                    | _152823.csv           |                      | ~          |
|              | Dateityp: (                           | CSV (*.csv)                                                                                                    |                       |                      | ~          |
|              |                                       |                                                                                                    |                       |                      |            |
| ∧ Ord        | iner ausblenden                       |                                                                                                    |                       | Speichern            | bbrechen   |

# Login im OnlineBanking

| Raiffeisenbank "Nahe" eG <b>1896</b>                               | Q Suche | Kontakt     Solution     Solution |
|--------------------------------------------------------------------|---------|----------------------------------------------------------------------------------------------------|
| Privatkunden Firmenkunden Mitgliedschaft Wir für Sie Banking & Ser | rvice   |                                                                                                    |
| Raiffeisenbank "Nahe" eG 1896                                      |         |                                                                                                    |
| Anmelden<br>Mit Zugangsdaten anmelden Mit QR-Code anmelden         | 1       |                                                                                                    |
| VR-NetKey oder Alias 6                                             |         |                                                                                                    |
| PIN                                                                |         | ٢                                                                                                    |
| Abbrechen                                                          |         | Anmelden                                                                                                    |

## Import der Vorlagen

| Privatkunden Banking & Verträge Service & Mehrwerte                                                                                                    | Postfach 🧿 Hilfe 🗸 🚇                                              |
|----------------------------------------------------------------------------------------------------|-------------------------------------------------------------------|
| Raiffeisenbank "Nahe" eG 1896                                                                                                    | 05:00 Abmelden 🕞                                                  |
| Start Überweisung Lastschrift Aufträge Vorlagen Darlehen Handel & Depot UnionDepot Börse & Märkte                                                                                                    |                                                                   |
| ↓       Lastschriftvortagen         ↓       Lastschriftvortagen         ↓       Auslandsvortagen                                                                                                    | + Neue Vorlage                                                    |
| Privatkunden Banking & Verträge Service & Mehrwerte                                                                                                    | Postfach (?) Hi                                                   |
| Raiffeisenbank "Nahe" of 1996         Start       Überweisung       Lastschrift       Aufträge       Vorlagen       Darlehen       Handel & Depot       UnionDepot         ✓       Überweisungsvorlagen       Lastschriftvorlagen       Lastschriftvorlagen       Lastschriftvorlagen         ✓       Auslandsvorlagen       Lie können hier Vorlagen im CSV-Format hochladen.       Bitte beachten Sie, dass beim Import der Vorlagen kein         ✓       Vorlagen hochladen       ①       ① | ot Börse & Märkte<br>portieren<br>e Dublettenprüfung stattfindet. |
| C Öffnen                                                                                                    | x                                                                 |
| $\leftrightarrow$ $\rightarrow$ $\checkmark$ $\uparrow$ $\frown$ $\sim$ 02_Dateien $\rightarrow$ 03_VRNWS $\rightarrow$ Vorlagen                                                                                                    | ~ C 14 orlagen durchsuchen 🔎                                      |
| Organisieren 🔻 Neuer Ordner                                                                                                    | ≣ • □ 0                                                           |
| > Name Änderungsdatum                                                                                                    | Тур 🦨 Größe                                                       |
| > VRExport_Aufträge_20250414_150055.csv 14.04.2025 15:16                                                                                                    | Microsoft Excel C 127 KB                                          |
| >  <br>> Dateiname: VRExport_Aufträge_20250414_150055.csv                                                                                                    | Microsoft Excel Comma Separa 🗸                                    |
|                                                                                                    | Vom Handy hochladen                                               |

# Lastschriftvorlagen Lastschriftvorlagen importieren Sie können hier Vorlagen im CSV-Format hochladen. Bitte beachten Sie, dass beim Import der Vorlagen keine Dublettenprüfung stattfindet. Erneut hochladen Vorlagen zum Importieren wählen 15 🗸 Alle Vorlagen ausgewählt 12,00 EUR 12,00 EUR Vorlage Vorlage $\mathbf{\nabla}$ $\sim$ 16 $\left( \leftarrow \right)$ 48 Vorlagen importieren

## Kurzfassung Erstellen einer Sammellastschrift

### <u>So geht's:</u>

1. Navigieren Sie zur Internetseite der Raiffeisenbank "Nahe" eG:

www.rb-nahe.de

- 2. Wählen Sie "Zum Login"
- 3. Geben Sie Ihre Zugangsdaten an (VR-NetKey bzw. Alias und PIN) und klicken Sie auf "Anmelden"
- 4. Wechseln Sie in den Reiter "Aufträge"
- 5. Wählen Sie auf der linken Seite "Sammellastschriften"
- 6. Wählen Sie "+ Neue Sammellastschrift aus" aus.
- 7. Vergeben Sie eine Bezeichnung für den Sammler.
- 8. Wählen Sie einen Fälligkeitstermin aus
- 9. Passen Sie ggfs. die Ausführungsart an. (Bei Beitragseinzügen i.d.R. wiederholend)
- 10. Wählen Sie "Posten aus Vorlagen hinzufügen"

An dieser Stelle finden Sie alle zuvor importierten Auftragsvorlagen

- 11. Wählen Sie alle Vorlagen (Mitglieder) aus die Sie im Rahmen des Sammlers einziehen möchten
- 12. Wählen Sie "Vorlagen hinzufügen"
- Nun können Sie den Sammler "überprüfen und beauftragen"
   Wenn Sie den Haken bei "Entwurf wiederverwenden" setzen finden Sie den Sammler zukünftig unter "Aufträge" "Sammellastschriften" wieder. (Siehe Punkte 1-5)
- 14. Bestätigen Sie den Auftrag mit Ihrem hinterlegten Sicherheitsverfahren

# Menüpunkt: neue Sammellastschrift

| Privatku      | nden Banking & Vert       | träge Service & Mehrwerte 🖸 Postfach 🕜 Hilfe 🗸                             |                  |
|---------------|---------------------------|----------------------------------------------------------------------------|------------------|
| Raiffeis      | enbank "Nahe" eG 189      |                                                                            | 04:55 Abmelden 🕞 |
| Start         | Überweisung Lastsc        | chrift Aufträge Vorlagen Darlehen Handel & Depot UnionDepot Börse & Märkte |                  |
|               |                           |                                                                            |                  |
| 키며            | aueraufträge              | <b>6</b>                                                                   |                  |
| L D           | auerlastschriften         | Aufträge<br>Sammellastschriften                                            |                  |
| , Zi lin<br>Ü | rminierte<br>perweisungen |                                                                            |                  |
| i∠ Te         | rminierte Lastschriften   |                                                                            |                  |
| 🚀 Sa          | mmelüberweisungen         | € EUR V                                                                    |                  |
| 🖉 sa          | mmellastschriften         |                                                                            |                  |
|               | ateiverarbeitung          | Suche nach: Bezeichnung, Betrag Q                                          |                  |
| Ø A           | ıftragsfreigabe           |                                                                            |                  |

# Anlage einer Sammellastschrift

| EUR 🗸                                        |                                                                       |
|----------------------------------------------|-----------------------------------------------------------------------|
| ✓ Lastschrift-Limits                         |                                                                       |
| Gläubiger-ID<br>DE2                          |                                                                       |
| 7<br>Bezeichnung<br>Einzug Mitgliedsbeiträge | Lastschriftart<br>Basis-Sammellastschrift                             |
| Fällig am<br>01.05.2025                      | 9<br>Ausführungsart<br>wiederholend                                   |
|                                              | 10 Posten aus Vorlagen<br>hinzufügen                                  |
|                                              | Angelegte<br>Sammellastschriften Speichern und<br>Posten hinzufügen → |

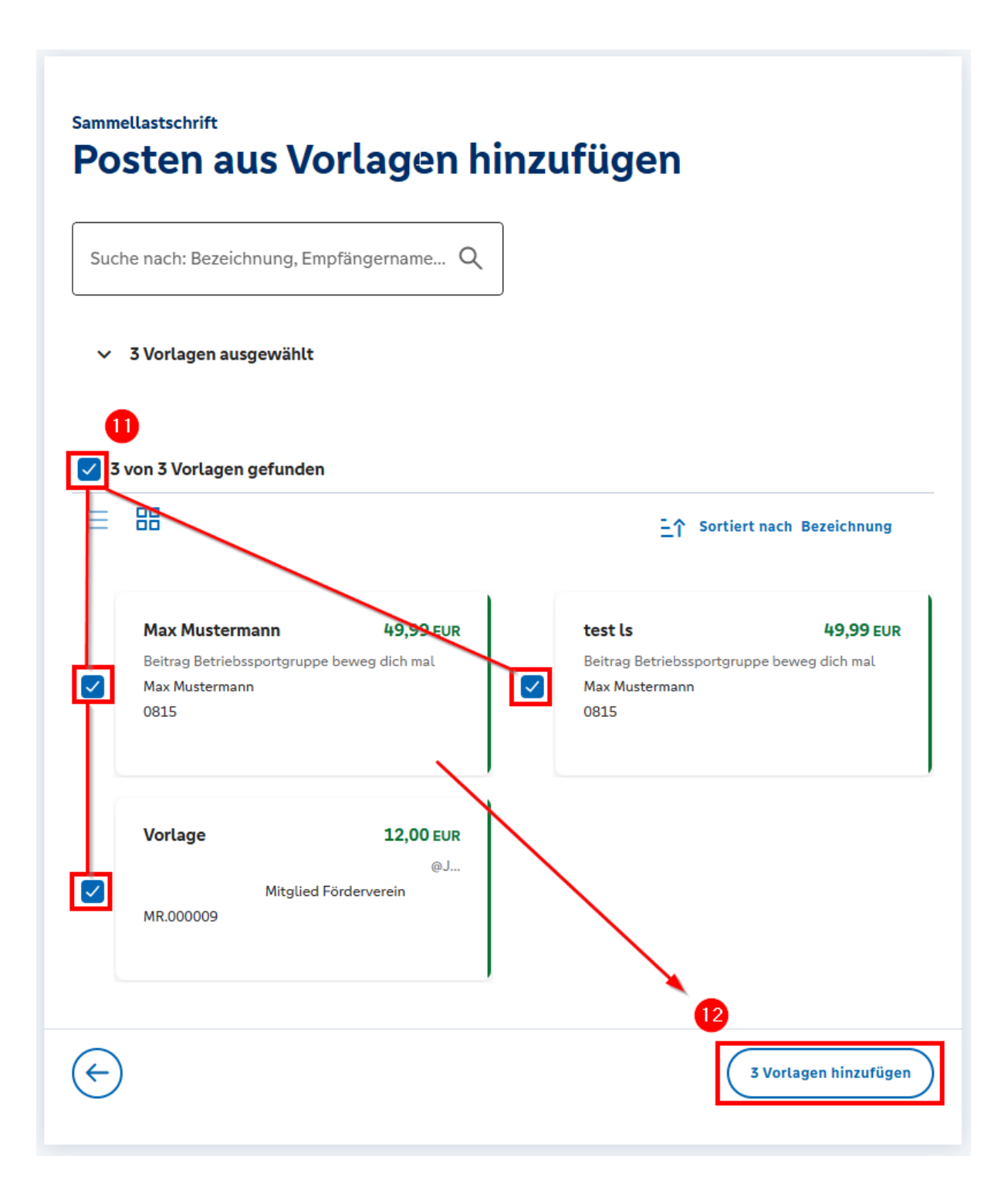

# Beauftragung des Sammlers

| Gläubiger-ID<br>DE2                                                        |                 |                                                                             |                |
|----------------------------------------------------------------------------|-----------------|-----------------------------------------------------------------------------|----------------|
| Bezeichnung<br>Einzug Mitgliedsbeiträge                                    |                 | Lastschriftart<br>Basis-Sammellastschrift                                   | ~              |
| Fällig am<br>01.05.2025                                                    | Ħ               | Ausführungsart<br>wiederholend                                              | ~              |
| 2 Posten                                                                   |                 | 99,98 EUR Q                                                                 | Ø ≣↓           |
| <b>Max Mustermann</b><br>DE9<br>Beitrag Betriebssportgruppe beweg dich mal | 49,99 EUR       | <b>Max Mustermann</b><br>DE9:<br>Beitrag Betriebssportgruppe beweg dich mal | 49,99 EUR<br>: |
|                                                                            |                 | Posten aus Vorlagen hinzufügen Neuen Posten 13 Angelegte Überprüfen         | erfassen       |
|                                                                            | Auftrag löschen | Sammellastschriften<br>Entwiederverwen                                      | wurf           |

| Einzug | Mitgliedsbeiträge |
|--------|-------------------|
| Pri    | ifen              |

### **Ihre Eingabe**

 Einzug Mitgliedsbeiträge 2 Posten 99,98 EUR
 Ausführung am 01.05.2025 Basis-Sammellastschrift Ausführungsart wiederholend DE2
 Priv DE9

### Sicherheitsabfrage

#### ✓ Bitte unbedingt Auftragsdaten abgleichen

Sicherheitsverfahren
SecureGo plus

#### Bestätigen mit SecureGo plus

- 1. Öffnen Sie die App SecureGo plus auf Ihrem Mobile Device.
- 2. Prüfen Sie die Auftragsdaten.
- Bestätigen Sie den Auftrag, wenn die Auftragsdaten korrekt sind. Andernfalls lehnen Sie den Auftrag ab.

2 Posten

99,98 EUR 🔍

 $\sim$